## FOG PROJECT

**FOG** (*Free Open-Source Ghost*) est une solution libre et open-source de **déploiement d'images systèmes** sur un réseau. Il permet de capturer et de restaurer des images de PC à distance, sans avoir besoin de supports physiques comme des clés USB ou des DVD.

## **Installation de FOG**

On commence par installer git avec la commande suivante :

apt-get -y install git

Ensuite, on passe en superuser pour éviter les restrictions :

sudo -i

On se place dans le répertoire /root :

cd /root

Puis on récupère les fichiers de FOG depuis le dépôt officiel avec git :

git clone https://github.com/FOGProject/fogproject.git

Une fois le téléchargement terminé, on accède au dossier d'installation :

cd /root/fogproject/bin

Enfin, on lance l'installation de FOG avec :

./installfog.sh

| .:####### .:;####:;#;                                                                                                    |
|----------------------------------------------------------------------------------------------------|
| · · · ## · · · · · · · ## ; · ; ## · · · ·                                                                                     |
| , <i>H H H</i>                                                                                                    |
| ······································                                                                                         |
| :####:####.::## #                                                                                                    |
| $H = \dots + H + \dots + H + \dots + H + \dots + H + \dots$                                                                    |
| <i>#</i>                                                                                                    |
|                                                                                                    |
|                                                                                                    |
|                                                                                                    |
| Credits: http://fogproject.org/Credits                                                                                         |
| nttp://tugproject.org/creats  <br>  Released under RU Version 3                                                                |
|                                                                                                    |
|                                                                                                    |
| Version: 1.5.10.1634 Installer/Updater                                                                                         |
|                                                                                                    |
| What version of Linux would you like to run the installation for?                                                              |
| 1) Redhat Based Linux (Redhat, Alma, Rocky, CentOS, Mageia)                                                                    |
| 2) Debian Based Linux (Debian, Ubuntu, Kubuntu, Edubuntu)                                                                      |
| 3) Arch Linux                                                                                                    |
| Choice: [2]                                                                                                    |
|                                                                                                    |
|                                                                                                    |
| Starting Debian based Installation                                                                                             |
|                                                                                                    |
| FOG Server installation modes:                                                                                                 |
| * Normal Server: (Choice N)                                                                                                    |
| This is the typical installation type and will install a for any one this                                                      |
| machine. Pick this option if you are unsure what to pick.                                                                      |
|                                                                                                    |
| * storage Node: (choice s)<br>This install mode will only install the software required                                        |
| to make this server act as a node in a storage group                                                                           |
| Non-information.                                                                                                    |
| Mure Information:<br>http://www.fogorpiect.org/wiki/index.php?title=InstallationModes                                          |
|                                                                                                    |
| What tupe of installation would you like to do? IN/s (Normal/Storage)  N                                                       |
| We found the following interfaces on your system:<br>* ens3 -                                                                  |
| Would you like to change the default network interface from ens32                                                              |
| If you are not sure, select No. [y/N] N                                                                                        |
| Have the second a second address for the AMAD seconds (1/2) a                                                                  |
| Would gou like to setup a router address for the unic server; (Yrn) n                                                          |
| Would you like DHCP to handle DNS? [Y/n] n                                                                                     |
| Would you like to use the FOG server for DHCP service? (y/N) n                                                                 |
| This version of EOG has internationalization support, would                                                                    |
| you like to install the additional language packs? [y/N] y                                                                     |
| leing approximited connections is state of the ant on the web and we                                                           |
| encly and got to enable this for your FOG server. But using HTTPS                                                              |
| has some implications within FOG, PXE and fog-client and you want                                                              |
| to read https://wiki.togproject.org/HITPS before you decide!<br>Muld you like to coshie server HITPS on your FOC server? [u/M] |
| ndata god tike ta enavte secore nini s on godi noa serveri (gyny                                                               |
|                                                                                                    |

| ####################################                                                                                                    |
|----------------------------------------------------------------------------------------------------|
| <pre>* Here are the settings FOG will use:<br/>* Base Linux: Debian<br/>* Detected Linux Distribution: Debian GNU/Linux<br/>* Interface: ens3<br/>* Server IP Address:<br/>* Server Subnet Mask: 255.255.255.0<br/>* Hostname:<br/>* Installation Type: Normal Server<br/>* Installation Type: Normal Server<br/>* Internationalization: Yes<br/>* Image Storage Location: /images<br/>* Using FOG DHCP: No<br/>* DHCP will NOT be setup but you must setup your<br/>  current DHCP server to use FOG for PXE services.</pre> |
| * On a Linux DHCP server you must set: next-server and filename                                                                                                    |
| * On a Windows DHCP server you must set options 066 and 067<br>* Option 066/next-server is the IP of the FOG Server: (e.g. )<br>* Option 067/filename is the bootfile: (e.g. undionly.kkpxe or snponly.efi)<br>* Send OS Name, OS Version, and FOG Version: Yes                                                                                                    |
| * Are you sure you wish to continue (Y/N) y                                                                                                    |
| <pre>* Installation started * Testing internet connectionDone * Adjusting repository (can take a long time for cleanup)OK * Adjusting repository (can take a long time for cleanup)OK * Preparing Package ManagerOK * Packages to be installed:</pre>                                                                                                    |
| <pre>* Installing package: apache2</pre>                                                                                                    |

| Checking package: tftp-hpaOK                                               |  |
|----------------------------------------------------------------------------|--|
| Checking package: unzipOK                                                  |  |
| Checking package: vsftpd                                                   |  |
| <pre>Checking package: wgetOK</pre>                                        |  |
| <pre>Checking package: zlib1gOK</pre>                                      |  |
| Configuring services                                                       |  |
| Setting up fagoroject user                                                 |  |
| Locking fogproject as a system account                                     |  |
| Setting up fogproject passwordOK                                           |  |
| <pre>Stopping FOGMulticastManager.service ServiceOK</pre>                  |  |
| Stopping FOGImageReplicator.service ServiceOK                              |  |
| stopping FOGSnapinReplicator.service ServiceOK                             |  |
| Stopping FOGScheduler.service ServiceOK                                    |  |
| <pre>Stopping FOGPingHosts.service ServiceOK</pre>                         |  |
| Stopping FOGSnapinHash.service ServiceOK                                   |  |
| Stopping FUGimageSize.service Service                                      |  |
| Setting up and starting Mysul.                                             |  |
| Setting up wood coer and database                                          |  |
| Concerning of user reports                                                 |  |
| Setting up deathe and PHP files                                            |  |
| Testing and removing sumbolic links if found.                              |  |
| Backing up old data                                                        |  |
| copying new files to web folder                                            |  |
| Creating the language binariesDone                                         |  |
| Creating config fileOK                                                     |  |
| Creating redirection index fileOK                                          |  |
| Downloading kernel, init and fog-client binariesDone                       |  |
| copying binaries to destination pathsOK                                    |  |
| Enabling apache and fpm services on bootOK                                 |  |
| creating SSL CAOK                                                          |  |
| Creating SSL Private Key                                                   |  |
| Creating SSL Dertificate                                                   |  |
| Breating auth publicer and cert                                            |  |
| Resetting Sol Fermilssiumister (no.551) DV                                 |  |
| Starting up mound various into the objection of the services OK            |  |
| Charging permissions on anache log files                                   |  |
| Backing up database.                                                       |  |
|                                                                            |  |
| <ul> <li>You still need to install/update your database schema.</li> </ul> |  |
| This can be done by opening a web browser and going to:                    |  |
| http:// fog/management                                                     |  |
| Press [Fotos] has detabase to undeted/localled                             |  |
| rness [chres] key when database is updated/installed                       |  |

Il y a une étape à faire manuellement pendant l'installation. L'installateur va préparer la base de données, mais il faudra aller dans l'interface web de FOG pour finaliser la création du schéma initial ou mettre à jour un schéma existant. On ouvre donc un navigateur, on accède à l'interface web de FOG et on suit les instructions. Une fois que c'est fait, on peut revenir à l'installateur et appuyer sur **Entrée** pour poursuivre. Attention, si on saute cette étape, l'installation échouera.

| Install/Update                                                                                                    |
|----------------------------------------------------------------------------------------------------|
| If you would like to backup your FOG database you can do so using MySQL Administrator or by running the following command in a terminal window (Applications->System Tools->Terminal), this will save the backup in your home directory.<br>mysqldwapallow-keywords -x -v fog > fogbackup.sql                                                                                                    |
| Your FOG database schema is not up to date, either because you have updated or this is a new FOG installation. If this is an upgrade, there will be a database backup stored on your FOG server defaulting under the folder /homefogDBbackups. Should anything go wrong, this backup verable you to return to the previous install if needed.<br>Are you sure you wish to install or update the FOG database? |
| Install/Update Now                                                                                                    |

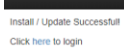

dits FOG Client Donate to FO

On peut maintenant retourner sur notre installation de FOG et appuyer sur ENTER.

| 340 | Enabling FOGSnapinReplicator.service ServiceOK                                                                                                    |  |
|-----|----------------------------------------------------------------------------------------------------|--|
| ж   | Setting permissions on FOGScheduler.service scriptOK                                                                                                    |  |
| *   | Enabling FOGScheduler.service ServiceOK                                                                                                    |  |
| 145 | Setting permissions on FOGPingHosts.service scriptOK                                                                                                    |  |
| *   | Enabling FOGPingHosts.service ServiceOK                                                                                                    |  |
| *   | Setting permissions on FOGSnapinHash.service scriptOK                                                                                                    |  |
| *   | Enabling FOGSnapinHash.service Service                                                                                                    |  |
| 145 | Setting permissions on FOGImageSize.service scriptOK                                                                                                    |  |
| *   | Enabling FOGImageSize.service ServiceOK                                                                                                    |  |
| 140 | Setting up FOG ServicesOK                                                                                                    |  |
| *   | Starting FOGMulticastManager.service ServiceOK                                                                                                    |  |
| 245 | Starting FOGImageReplicator.service ServiceOK                                                                                                    |  |
| *   | Starting FOGSnapinReplicator.service ServiceOK                                                                                                    |  |
| 345 | Starting FOGScheduler.service ServiceOK                                                                                                    |  |
| *   | Starting FOGPingHosts.service ServiceOK                                                                                                    |  |
| 140 | Starting FOGSnapinHash.service ServiceOK                                                                                                    |  |
| *   | Starting FOGImageSize.service ServiceOK                                                                                                    |  |
| 140 | Setting up NFS configuration fileOK                                                                                                    |  |
| *   | Setting up exports fileOK                                                                                                    |  |
| 140 | Setting up and starting RPCBindOK                                                                                                    |  |
| *   | Setting up and starting NFS ServerOK                                                                                                    |  |
| 340 | Linking FOG Logs to Linux LogsOK                                                                                                    |  |
| *   | Linking FOG Service config /etcOK                                                                                                    |  |
| э¢с | Ensuring node username and passwords matchDone                                                                                                    |  |
| *   | Setting up FOG External ReportingDone                                                                                                    |  |
| *   | Setup complete                                                                                                    |  |
|     | You can now login to the FOG Management Portal using<br>the information listed below. The login information<br>is only if this is the first install.                                                               |  |
|     | This can be done by opening a web browser and going to:                                                                                                    |  |
|     | http:// /fog/management                                                                                                    |  |
|     | Default User Information<br>Username: fog<br>Password: password                                                                                                    |  |
| *   | Changed configurations:                                                                                                    |  |
|     | The FOG installer changed configuration files and created the following backup files from your original files:<br>* /etc/vsftpd.conf <=> /etc/vsftpd.conf.1739286936<br>* /etc/exports <=> /etc/exports.1739286936 |  |
| -01 | atBANTARES: "/fogoroject/bin#                                                                                                    |  |

On va retourner sur le site et se connecter avec l'utilisateur par défaut : fog / password

| FOG Project                                                              | <b>8</b> 8 7 4 9 8 9                                                       | ⊖≪≣∎⊁ ભ                                                                                |
|--------------------------------------------------------------------------|----------------------------------------------------------------------------|----------------------------------------------------------------------------------------|
|                                                                          | Tableau de bord                                                            |                                                                                        |
| Présentation du système<br>Internations sur le serveur en un coup d'ast. | Activité du groupe de stockage<br>Activité acuete des groupes sélectionels | Utilisation du disque du nœud de stockage<br>Utilisation du disque du nœud sélectionel |
| Identifiant Top                                                          |                                                                            |                                                                                        |
| Charpe movenne 0.37, 0.45, 0.23                                          | 1 Feet 10                                                                  |                                                                                        |
| Temps de fondionnement Up 0 jours 1 heure 7 mins<br>du système           | 160% Convet 0<br>Active: 0<br>default -                                    | Free 82.81 GB     50%     Enail: 4.15 GB     CertautMember * (1.5.10 1634) □           |
|                                                                          | Cionage des 30 derniers jours                                              |                                                                                        |
| l o o o o o o o o o o o o o o o o o o o                                  | 21 Jan 24 Jan 27 Jan 16 Fe                                                 | 0 10 Feb 10 Feb 10 Feb 11                                                              |
| Bande passante<br>Bande passante - Transmission Reception                | Temps - 2 minutes 20 minutes 10 minutes 20 minutes 10 minutes              |                                                                                        |
|                                                                          | Crédits Client FOG Donner au projet FOG                                    | Version 1.5.10.1634                                                                    |

## Renseigner notre serveur dans l'AD

Il faut maintenant renseigner notre serveur dans notre AD.

On va se rendre dans notre DHCP et dans notre étendue correspondante puis on va faire clic droit sur *Scope Options* et on va sélectionner *Configure Options*... :

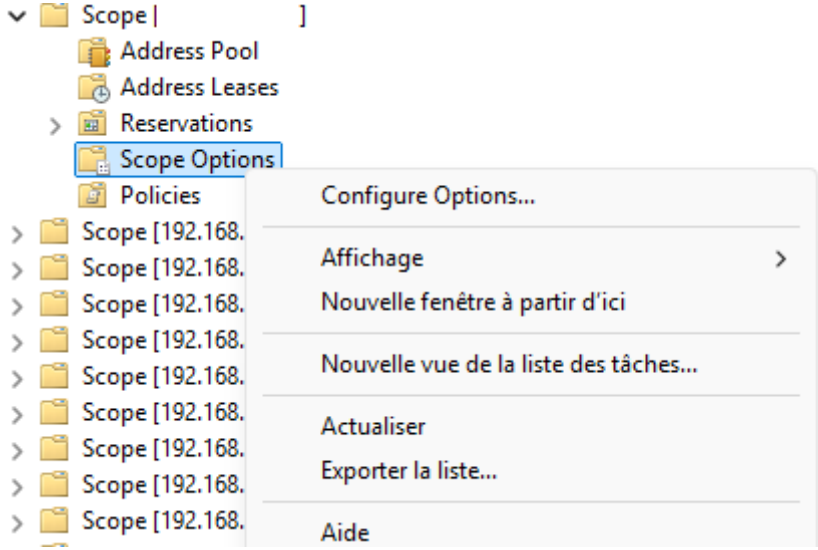

On va descendre jusqu'à l'option 066 et 067 qu'on va configurer.

- 066 : IP de notre serveur FOG
- 067 : Dépend du firmware utilisé par les pcs qu'on veut déployer
  - BIOS : undionly.kpxe
  - o UEFI: ipxe.efi

| Scope Options                                                                                                    | ? ×                                                                 | Scope Options                                                                                                    | ?                                                                    | ×   |
|----------------------------------------------------------------------------------------------------|---------------------------------------------------------------------|----------------------------------------------------------------------------------------------------|----------------------------------------------------------------------|-----|
| General Advanced                                                                                                    |                                                                     | General Advanced                                                                                                    |                                                                      |     |
| Available Options         065 Serveurs NIS+         066 Nom d'hôte du serveur de démarrage         067 Nom du fichier de démarrage         068 Agents locaux IP mobiles         Data entry         String value: | Description<br>Liste des a<br>Nom d'hôt<br>Nom du fic<br>Agents loc | Available Options          Available Options         065 Serveurs NIS+         066 Nom d'hôte du serveur de démarrage         067 Nom du fichier de démarrage         068 Agents locaux IP mobiles         Data entry         String value:         ipxe.efi | Descriptior<br>Liste des a<br>Nom d'hôtı<br>Nom du fic<br>Agents loc | 1   |
| OK Annu                                                                                                    | ler Appliquer                                                       | OK Annu                                                                                                    | ler Appliq                                                           | uer |

On va faire Appliquer et notre serveur de déploiement est bien renseigné dans notre DHCP.

## **Gestion des utilisateurs**

On va changer le mot de passe du compte fog de base en se rendant dans la gestion des utilisateurs.

| FOG Project                       |                                                   | <b>8</b> 🖉 두                           | 1 <b>.</b>                          | 〕⊖ ≪ ≡ ∎ ≁                                |                                   |
|-----------------------------------|---------------------------------------------------|----------------------------------------|-------------------------------------|-------------------------------------------|-----------------------------------|
|                                   |                                                   | Dashboar                               | d                                   |                                           |                                   |
|                                   | System Overview<br>Sener internation at a glance. | Storage Group<br>Betechel groupe's car | Activity<br>rent activity           | Storage Node D<br>Beechd notr's (         | lisk Usage<br>exkusage            |
| Usemane<br>Web Server             | fog                                               |                                        |                                     |                                           |                                   |
| Load Average<br>System Uptime     | 0.54, 0.44, 0.21<br>Up: 0 days 0 hrs 8 mins       | 10%<br>State                           | Eron 10<br>Gammad, 0<br>Active: 0   | Ars<br>[Enfaultilember 1 (1 5 10 1638) +] | Free: 87.06 Gdb<br>Used: 4.11 Gdb |
|                                   |                                                   | Imaging Over the la                    | est 30 days                         |                                           |                                   |
|                                   |                                                   |                                        |                                     |                                           |                                   |
| a a<br>Jan 'd                     | an an an an an an an                              | 27 Jan 30 Pel-12                       | Pet 8                               | Pel H Pel H Pel H                         | 14 Pills 17                       |
| Bandwidth<br>Bandwidth - Transmit | Transmit Receive                                  | Time - 2 Minutes                       | 2 Minutes 10 Minutes 20 Minutes 1 H | tour .                                    |                                   |
| 1.01.00ve                         | internitritoriadorna                              | Credits FOS Client Donate In F         | 00                                  |                                           | Version 1.5-10 1629               |

On va cliquer sur *List All Users* 

| FOG Project Search Q |         |             | <b>6</b> 26   | <u>.</u>    | Ţ       | đ. |    |           | ඵ     | ₽ | <b>Q</b> 0 |     | È | af C |   | • |
|----------------------|---------|-------------|---------------|-------------|---------|----|----|-----------|-------|---|------------|-----|---|------|---|---|
|                      |         |             |               | User Ma     | inageme | nt |    |           |       |   |            |     |   |      |   |   |
| Main Menu            |         |             |               |             |         |    |    | All User  | S     |   |            |     |   |      |   |   |
| List All Users       | API? \$ | Username \$ | Friendly Name | •           |         |    |    |           |       |   |            |     |   |      | ٥ |   |
| Create New User      | Searc   | Search      | Search        |             |         |    |    |           |       |   |            |     |   |      |   |   |
| Export Users         | Yes     | fog         |               |             |         |    |    |           |       |   |            |     |   |      |   |   |
| Import Users         |         |             |               |             |         |    |    |           |       |   |            |     |   |      |   |   |
|                      |         |             |               |             |         |    | De | lete Sele | ected |   |            |     |   |      |   |   |
|                      |         |             | Delete sel    | ected users |         |    |    |           |       |   | Dei        | ete |   |      |   |   |
|                      |         |             |               |             |         |    |    |           |       |   |            |     |   |      |   |   |
|                      |         |             |               |             |         |    |    |           |       |   |            |     |   |      |   |   |

Puis on va se rendre dans *Change password* pour changer le mot de passe du compte par défaut.

| FOG Project Search Q                              | Ð                       | e 😤 🖵             |           |         |          | ආ       | ₽ | 00    | 100 | Ê | se. | ( | • |
|---------------------------------------------------|-------------------------|-------------------|-----------|---------|----------|---------|---|-------|-----|---|-----|---|---|
|                                                   | ι                       | Jser Management I | Edit: fog |         |          |         |   |       |     |   |     |   |   |
| Infor General Change password API Settings Delete |                         |                   |           |         |          |         |   |       |     |   |     |   |   |
| Main Menu                                         |                         |                   |           | User Cl | hange Pa | assword |   |       |     |   |     |   |   |
| List All Users                                    | User Password           | 4                 | ь         |         |          |         |   |       |     |   |     | ଟ |   |
| Create New User                                   | User Password (confirm) | 4                 | ь         |         |          |         |   |       |     |   |     |   |   |
| Import Users                                      | Update Password?        |                   |           |         |          |         |   | Updat | e   |   |     |   |   |
|                                                   |                         |                   |           |         |          |         |   |       |     |   |     |   |   |

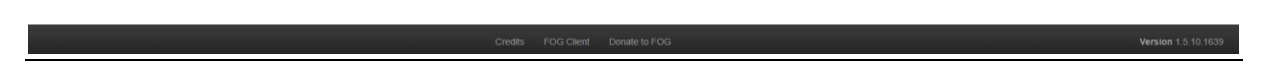

### Installer un plugin

Pour activer les plugins sur FOG, voici les étapes à suivre :

- 1. Se connecter à l'interface web de FOG
- 2. Aller dans FOG Configuration
- 3. Se rendre dans FOG Settings
- 4. Descendre jusqu'à la section Plugin System
- 5. Cocher l'option FOG\_PLUGINSYS\_ENABLED
- 6. Cliquer sur "Save Changes" pour enregistrer la modification

Puis avec un reload de la page on a accès à un nouvel onglet :

| FOG Project              |                         | ഷ്                                                                                                    | **                                                  | <b>₽</b> "≞                                                 |                                    | <b>ା</b>                      | · 4                              | ₽                            | ¢°                        | 100          | È        | pe.           | ٠            | •  |
|--------------------------|-------------------------|----------------------------------------------------------------------------------------------------|-----------------------------------------------------|-------------------------------------------------------------|------------------------------------|-------------------------------|----------------------------------|------------------------------|---------------------------|--------------|----------|---------------|--------------|----|
|                          |                         |                                                                                                    | Pl                                                  | ugin Manager                                                | nent                               |                               |                                  |                              |                           |              |          |               |              |    |
| Main Menu                |                         |                                                                                                    |                                                     |                                                             |                                    | Activate                      | Plugins                          |                              |                           |              |          |               |              |    |
| Home<br>Activite Plunion | Plugin<br>Name 🗘        | Description                                                                                                    |                                                     |                                                             |                                    |                               |                                  |                              |                           | ¢            | Locati   | on            |              | \$ |
| Activate Plugins         | Search                  | Search                                                                                                    |                                                     |                                                             |                                    |                               |                                  |                              |                           |              | Search   | h             |              |    |
| Installed Plugins        | accesscontrol           | The access control ca                                                                                             | n restrict using                                    |                                                             | /lib/plu                           | igins/acce                    | sscontrol/                       |                              |                           |              |          |               |              |    |
|                          | capone                  | Capone is a automatic                                                                                             | on plugin for fo                                    | g.                                                          |                                    |                               |                                  |                              |                           |              | /lib/plu |               |              |    |
|                          | example                 | Just an example plugi                                                                                             | n for those who                                     | o want to create t                                          | neir own plugin:                   | ŝ.                            |                                  |                              |                           |              | /lib/plu |               |              |    |
|                          | 1<br>3<br>fileintegrity | Associates the files or                                                                                           | nodes and st                                        | ores their respect                                          | ve checksums,                      | mod dates, a                  | nd the location                  | n of the file                | on that part              | ticular node | /lib/plu | ugins/fileint | tegrity/     |    |
|                          | Moststatus              | Host Status is a plugir<br>OS, of the client.<br>Possible status: Wind<br>Dependencies: port Tr<br>Version 1.5.5. | n that adds a n<br>ows, Linux, FC<br>CP 445 open ir | ew entry in the He<br>S and Unknown.<br>In the client side. | ist edit Page th                   | at detects the                | status on the                    | fly, poweror                 | n or powerc               | off and the  | /lib/plu | igins/hosts   | status/      |    |
|                          | (Continue)              | Location is a plugin th<br>image. This is especia                                                                 | at allows your<br>ally useful if you                | FOG Server to op<br>I have multiple si                      | erate in an env<br>es with clients | ironment whe<br>moving back a | re there may t<br>and forth betw | e multiple ;<br>een differen | places to ge<br>it sites. | et your      | /lib/plu | ugins/locat   | ion/         |    |
|                          |                         | Enable persistent grou                                                                                            | ups.                                                |                                                             |                                    |                               |                                  |                              |                           |              | /lib/plu | ıgins/persi   | stentgroups/ |    |

Pour installer des plugins, il faut cliquer sur le plugin quand on est dans la page Home ou *Activate Plugins* puis aller dans *Install Plugins* et cliquer sur Install :

| FOG Project             |      |                 | æ                 | -            | Ļ               | <b>"</b>    |              |              | a,                 | ඵ             | ₽            | <b>Q</b> o     | 100     | È      | æ           | ٥           |        | €             |
|-------------------------|------|-----------------|-------------------|--------------|-----------------|-------------|--------------|--------------|--------------------|---------------|--------------|----------------|---------|--------|-------------|-------------|--------|---------------|
|                         |      |                 |                   |              | Plugin M        | anagem      | ent          |              |                    |               |              |                |         |        |             |             |        |               |
| Main Menu               |      |                 |                   |              |                 |             |              | In           | stall Plug         | jins          |              |                |         |        |             |             |        |               |
| Home<br>Artivate Bunios |      | Plugin<br>Name  | Description       |              |                 |             |              |              |                    |               |              |                | ¢       | Loci   | ation       |             |        | \$            |
| Install Plugins         |      | Search          | Search            |              |                 |             |              |              |                    |               |              |                |         | Sea    | rch         |             |        |               |
| Installed Plugins       |      | accesscontrol   | The access contro | ol can restr | ict using diffi | erent roles | and rules.   | Version 1.   | 5.5                |               |              |                |         | /lib/j | plugins/acc | esscontrol/ |        |               |
|                         |      |                 |                   |              |                 |             |              |              |                    |               |              |                |         |        |             |             |        |               |
|                         |      |                 |                   |              |                 |             |              | Plugir       | n access           | control       |              |                |         |        |             |             |        |               |
|                         | Plug | in Description  |                   |              |                 | The         | access con   | trol can re  | strict using       | different ro  | oles and ru  | les. Version   | 1 1.5.5 |        |             |             |        |               |
|                         | Plug | in Installation |                   |              |                 | This        | plugin is no | ot installed | would you          | I like to ins | tall it now? |                |         |        |             |             |        |               |
|                         | Inst | all Plugin      |                   |              |                 |             |              |              |                    |               |              | Install        |         |        |             |             |        |               |
|                         |      |                 |                   |              |                 |             |              |              |                    |               |              |                |         |        |             |             |        |               |
|                         |      |                 |                   |              |                 |             |              | De           | lete Sele          | cted          |              |                |         |        |             |             |        |               |
|                         |      |                 | D                 | elete selec  | cted plugins    |             |              |              |                    |               |              | Dele           | le      |        |             |             |        |               |
|                         |      |                 | Credits           | FOG Cli      | ient Don        | ate to FOG  |              |              | tialisele të të të |               | eniereinein  | in eksektertés |         |        |             |             | Versio | n 1.5.10.1639 |

## Aspirer une image

Pour aspirer une image on va dans un premier temps créer où sera stocker cette image.

On va se rendre dans l'onglet Images et on va cliquer sur Create Image.

On va remplir les champs et cliquer sur Add :

|                                   | Image Man         | agement                         |
|-----------------------------------|-------------------|---------------------------------|
| Main Menu                         |                   | New Image                       |
| List All Images                   | Image Name        | Windows10-Test                  |
| Create New Image<br>Export Images | Image Description |                                 |
| Import Images                     | Storage Group     | default - (1) v                 |
| Multicast Image                   | Operating System  | Windows 10 - (9) v              |
|                                   | Image Path        | /images/ Windows10-Test         |
|                                   | Image Type 🚯      | Single Disk - Resizable - (1) v |
|                                   | Partition         | Everything - (1)                |
|                                   | Image Enabled     |                                 |
|                                   | Replicate?        |                                 |
|                                   | Compression       | 6                               |
|                                   | Image Manager     | Partclone Zstd v                |
|                                   | Create Image      | Add                             |

On peut maintenant tester l'aspiration de l'image sur fog.

En changeant le boot order pour booter sur le réseau en PXE, on va tomber sur l'écran de fog project :

| Host is NOT registered!                      |   |
|----------------------------------------------|---|
| Boot from hard disk (2                       | ) |
| Run Memtest86+                               |   |
| Perform Full Host Registration and Inventory |   |
| Quick Registration and Inventory             |   |
| Deploy Image                                 |   |
| Join Multicast Session                       |   |
| Client System Information (Compatibility)    |   |

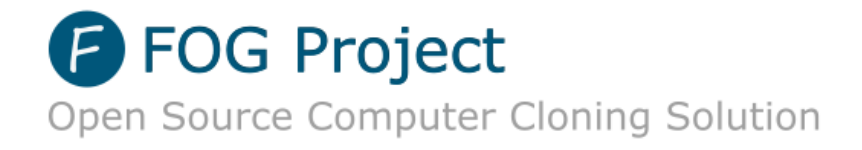

Une fois sur cet écran, on va choisir *Perform Full Host Registration and Inventory* pour aspirer l'image de notre ordinateur et on va remplir les champs demandés en faisant bien attention à répondre N lorsqu'on nous pose la question « Would you like to deploy an image to this computer now ? ».

#### On aura ça qui s'affiche dans l'onglet Hosts

| 7 |  | e | quasar | No Data | AL <x< th=""><th>Windows10-Test</th></x<> | Windows10-Test |
|---|--|---|--------|---------|-------------------------------------------|----------------|
|---|--|---|--------|---------|-------------------------------------------|----------------|

On va cliquer sur notre host qu'on veut capturer et on va aller dans l'onglet Basic Tasks pour faire une Capture :

|                                                     | Host Management Edit:                                                                                                    |  |  |  |  |  |  |
|-----------------------------------------------------|----------------------------------------------------------------------------------------------------|--|--|--|--|--|--|
| Info- General Basic Tasks Active Directory Printers | Snapins Service Settings Power Management Inventory Virus History Login History Image History Snapin History Membership Delete |  |  |  |  |  |  |
| Main Menu                                           | Host Tasks                                                                                                    |  |  |  |  |  |  |
| List All Hosts<br>Create New Host                   | Deploy action will send an image saved on the FOG server to the client computer with all included snapins.<br>Deploy           |  |  |  |  |  |  |
| Export Hosts<br>Import Hosts                        | Capture will pull an image from a client computer that will be saved on the server.                                            |  |  |  |  |  |  |
|                                                     | View advanced tasks for this host. Advanced                                                                                    |  |  |  |  |  |  |
|                                                     |                                                                                                    |  |  |  |  |  |  |

#### On va laisser les champs par défaut et on va cliquer sur Task.

|                            | Host N                      | Management I                              | Editi                                                 |                                                                              |                                                                                                    |                                                                                                    |                                                                                                    |                                                                                                    |                                                                                                    |
|----------------------------|-----------------------------|-------------------------------------------|-------------------------------------------------------|------------------------------------------------------------------------------|----------------------------------------------------------------------------------------------------|----------------------------------------------------------------------------------------------------|----------------------------------------------------------------------------------------------------|----------------------------------------------------------------------------------------------------|----------------------------------------------------------------------------------------------------|
| s Shapins Bervice Settings | Power Managemen             | of inventory                              | Virus History                                         | Login History                                                                | Image History                                                                                                    | Snapio History                                                                                                    | Members                                                                                                    | ship Delete                                                                                                    |                                                                                                    |
|                            |                             |                                           |                                                       | Tasked Succe                                                                 | ssfully                                                                                                    |                                                                                                    |                                                                                                    |                                                                                                    |                                                                                                    |
|                            |                             |                                           | Tasi                                                  | Capture Success                                                              | Aulty created!                                                                                                    |                                                                                                    |                                                                                                    |                                                                                                    |                                                                                                    |
|                            |                             |                                           |                                                       | Created Task                                                                 | s For                                                                                                    |                                                                                                    |                                                                                                    |                                                                                                    |                                                                                                    |
|                            |                             |                                           |                                                       | - Window                                                                     | s10-Test                                                                                                    |                                                                                                    |                                                                                                    |                                                                                                    |                                                                                                    |
|                            | ns Snapins Berrice Bettings | ns Shapers Benice Settings Power Manageme | es Snapers Benice Settings Power Management Inventory | es Snapes. Service Settings Power Management Inventory. Virus Holory<br>Task | rs Snapers Service Settings Power Management Inventory Vaux History Login History<br>Tasked Succe<br>Task Capture Succes<br>Created Task<br>- Window | rs Snapers Service Settings Power Management Inventory Value Hotory Login History Image History<br>Tasked Successfully<br>Task Capture Successfully created<br>Created Tasks For<br>- Vandews10. First | es Snapers Service Bettings Power Management Inventory Virus Holory Login History Image History Snapen History<br>Tasked Successfully<br>Task Capture Successfully created?<br>Created Tasks For<br>- Windows10-Test | es Snapers Benice Settings Power Management Inventory Virus Hotory Login History Image History Snapin History Member<br>Tasked Successfully<br>Task Capture Successfully onelled<br>Created Tasks For<br>- Vandews10. First | In Shapers Service Settings Power Management Inventory Value Holory Login History Image History Shapen History Membership Delete<br>Tasked Successfully<br>Task Capture Successfully orelited<br>Created Tasks For<br>- Windows15 First |

# Dans l'onglet *Tasks*, on peut vérifier que notre demande de capture a bien été prise en compte :

|                        |             |   | Task Management |                |                     |                         |              |
|------------------------|-------------|---|-----------------|----------------|---------------------|-------------------------|--------------|
| /ain Menu              |             |   |                 | Active Task:   | 3                   |                         |              |
| Active Tasks           |             |   |                 |                |                     |                         |              |
| List All Hosts         | Started By: | ٥ | Hostname AAC    | Image Name 🗘   | Start Time          | \$<br>Working with node | \$<br>Status |
| Active Multicast Tasks | Search      |   | Search          | Search         | Search              | Search                  |              |
| Active Snapin Tasks    | fog         |   |                 | Windows10-Test | 2025-03-04 13:36:25 | DefaultMember           | <u>े ±</u>   |
| Active Snapin Tasks    | fog         |   |                 | Windows10-Test | 2025-03-04 13:36:25 | DefaultMember           | <u>ः</u>     |

On va donc démarrer notre machine en bootant en PXE et la capture devrait se lancer toute seule :

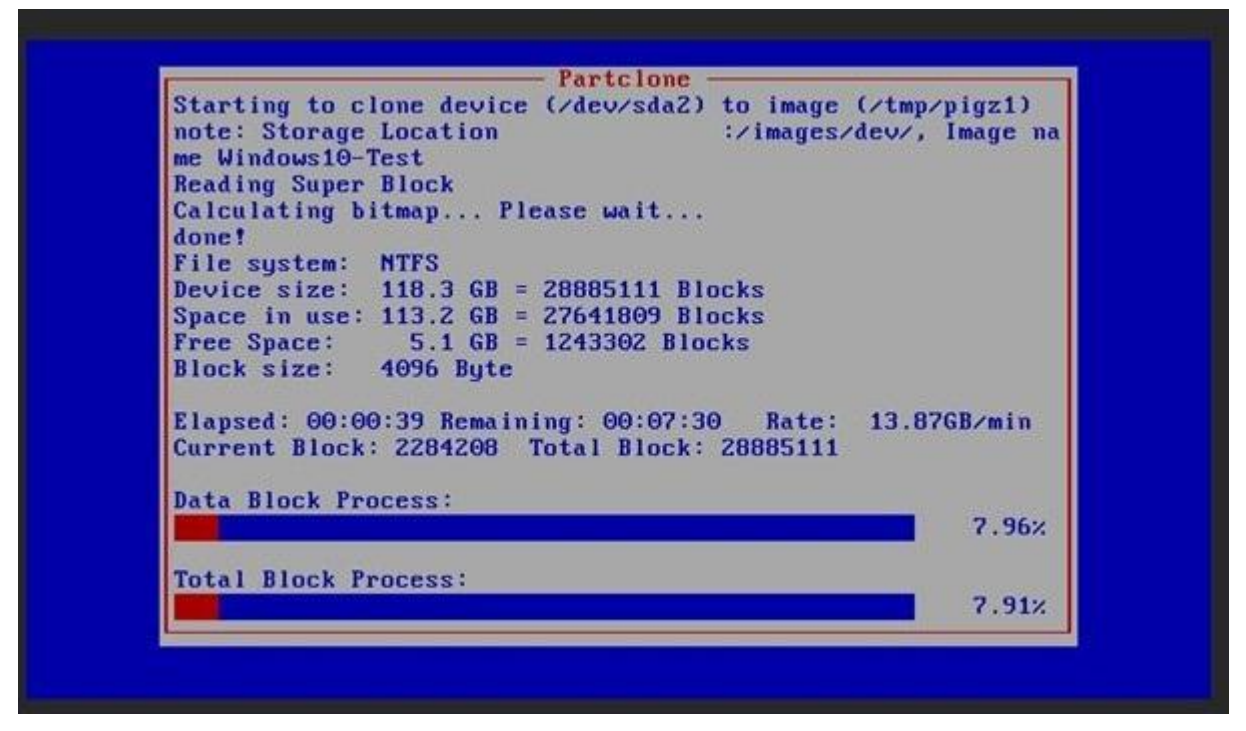

On peut voir dans l'onglet Images qu'une image a été capturée :

|    |    | All Images                                                       |                  |                               |                        |
|----|----|------------------------------------------------------------------|------------------|-------------------------------|------------------------|
| \$ | \$ | Image Name \$                                                    | Storage<br>Group | Image<br>Size: ON ♀<br>CLIENT | Captured \$            |
|    |    | Search                                                           | Search           | Search                        | Search                 |
| -  | •  | Windows10-Test - 1<br>Single Disk - Resizable<br>ZSTD Compressed | default          | 111.00 GiB                    | 2025-03-04<br>14:26:36 |

## Déployer une image

Pour déployer une image, on va modifier le boot order pour booter en PXE.

On va arriver sur cet écran et on va choisir Deploy Image :

```
Host is NOT registered!
Boot from hard disk
Run Memtest86+
Perform Full Host Registration and Inventory
Quick Registration and Inventory
Deploy Image
Join Multicast Session
Client System Information (Compatibility)
Debug Mode
```

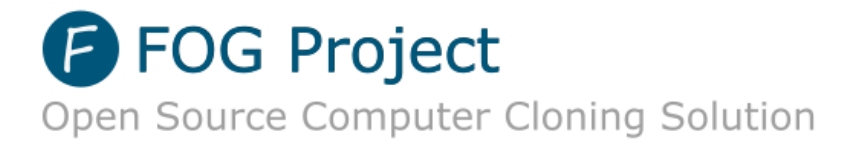

On va arriver sur cet écran qui nous demande un Username et un Password où l'on va rentrer les logs du compte par défaut fog :

/ !\ Le clavier est en qwerty / !\

Windows10-Test (1) Return to menu

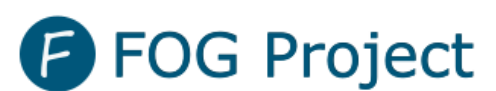

Open Source Computer Cloning Solution

Partclone Partclone v0.3.32 http://partclone.org Starting to restore image (-) to device (/dev/sda1) note: Storage Location ∴∕images∕, Image name W indows10-Test Calculating bitmap... Please wait... done! File system: NTFS Device size: 104.9 MB = 25599 Blocks Space in use: 30.4 MB = 7413 Blocks Free Space: 74.5 MB = 18186 Blocks Block size: 4096 Byte Elapsed: 00:00:04 Remaining: 00:00:04 Rate: 220.20MB/min Current Block: 3595 Total Block: 25599 Data Block Process: 48.35% Total Block Process: 14.04%

|                                                      |                      |                                                  | Host N    | Aanagement Ed       | dit: |                     |          |                       |                |   |           |        |          |   |
|------------------------------------------------------|----------------------|--------------------------------------------------|-----------|---------------------|------|---------------------|----------|-----------------------|----------------|---|-----------|--------|----------|---|
| Info - General Basic Tasks Active Directory Printers | Snapins Service      | e Settings Power I                               | Managemer | t Inventory         | Vin  | us History Logi     | in Histo | Image History         | Snapin History | м | embership | Delete |          |   |
| Main Menu                                            | Host Imaging History |                                                  |           |                     |      |                     |          |                       |                |   |           |        |          |   |
| List All Hosts                                       | Engineer             | Imaged From                                      | a 0       | Start               | ٥    | End                 | •        | Duration \$           | Image          | ٥ | Туре      | ٥      | State    | ٥ |
| Create New Host                                      | Search               | Search                                           |           | Search              |      | Search              |          | Search                | Search         |   | Search    |        | Search   |   |
| Export Hosts<br>Import Hosts                         | fog                  | Storage Group:<br>Storage Node:<br>DefaultMember | default   | 2025-03-05 10:23:53 |      | 2025-03-05 10:45:40 | 2        | 21 minutes 47 seconds | Windows11-Test |   | Capture   |        | Complete |   |
|                                                      | fog                  | Storage Group:<br>Storage Node:<br>DefaultMember | default   | 2025-03-05 10:46:31 |      | 2025-03-05 10:51:34 | 5        | 5 minutes 3 seconds   | Windows11-Test |   | Deploy    |        | Complete |   |
|                                                      |                      |                                                  |           |                     |      |                     |          |                       |                |   |           |        |          |   |

## **Erreurs rencontrées**

1. Première erreur

| adding dns 1.0.0.2                                     | ana ana ana ana ana ana ana ana ana |
|--------------------------------------------------------|-------------------------------------|
| Either DHCP failed or we were unable to access http:// | /fog//index.                        |
| php for connection testing.                            |                                     |
| idhcpc: started, v1.36.1                               |                                     |
| idhcpc: broadcasting discover                          |                                     |
| <pre>idhcpc: broadcasting select for , server</pre>    |                                     |
| idhcpc: lease of obtained from                         | , lease time 172800                 |
| deleting routers                                       |                                     |
| adding dns 1.1.1.2                                     |                                     |
| adding dns 1.0.0.2                                     |                                     |
| Either DHCP failed or we were unable to access http:// | /fog//index.                        |
| php for connection testing.                            |                                     |
| idhcpc: started, v1.36.1                               |                                     |
| idhcpc: broadcasting discover                          |                                     |
| <pre>idhcpc: broadcasting select for server</pre>      |                                     |
| idhcpc: lease of obtained from                         | , lease time 172800                 |
| leleting routers                                       |                                     |
| adding dns 1.1.1.2                                     |                                     |
| adding dns 1.0.0.2                                     |                                     |
| Either DHCP failed or we were unable to access http:// | /fog//index.                        |
| php for connection testing.                            |                                     |
| No DHCP response on interface eth0, skipping it.       |                                     |
| Failed to get an IP via DHCP! Tried on interface(s): e | thO                                 |
| Please check your network setup and try again!         |                                     |
| 그는 것 같은 것 같은 것 같은 것 같은 것 같은 것 같은 것 같은 것 같              |                                     |

Suite à une migration de mon serveur, son ip avait changée donc j'avais des conflits dans certains fichiers de configuration notamment dans l'onglet *Storage*, *DefaultMember*, le champ *IP Address* n'avait pas changé.

| Storage Management Edit: DefaultMember |                              |                                     |  |  |  |  |  |  |
|----------------------------------------|------------------------------|-------------------------------------|--|--|--|--|--|--|
| Info- General Delete                   |                              |                                     |  |  |  |  |  |  |
| Main Menu                              | Storage Node General         |                                     |  |  |  |  |  |  |
| All Storage Nodes                      | Storage Node Name            | DefaultMember                       |  |  |  |  |  |  |
| Add Storage Node All Storage Groups    | Storage Node Description     | Auto generated fog nfs group member |  |  |  |  |  |  |
| Add Storage Group                      | IP Address                   |                                     |  |  |  |  |  |  |
|                                        | Web root                     | /fog                                |  |  |  |  |  |  |
|                                        | Max Clients                  | 10                                  |  |  |  |  |  |  |
|                                        | Is Master Node               | v ?                                 |  |  |  |  |  |  |
|                                        | Replication Bandwidth (Kbps) | ? 0                                 |  |  |  |  |  |  |
|                                        | Storage Group                | default - (1)                       |  |  |  |  |  |  |
|                                        | Image Path                   | Amages                              |  |  |  |  |  |  |
|                                        | FTP Path                     | /images                             |  |  |  |  |  |  |
|                                        | Snapin Path                  | /opt/tog/snapins                    |  |  |  |  |  |  |

#### 2. Deuxième erreur

J'ai booter en PXE et rien ne se passait, juste un message me disant de faire *CTRL-B* pour être en ligne de commande iPXE. Avec des recherches j'ai trouvé qu'il fallait faire ces commandes :

| iPXE> dhcp          |                            |
|---------------------|----------------------------|
| Configuring (net0   | )ok                        |
| iPXE> chain http:// | /fog/service/ipxe/boot.php |

Ce qui m'amenait sur cette page :

| Host is NOT registered!                      |
|----------------------------------------------|
| Boot from hard disk<br>Run Memtest86+        |
| Perform Full Host Registration and Inventory |
| Quick Registration and Inventory             |
| Deploy Image                                 |
| Client System Information (Compatibility)    |
|                                              |
|                                              |
|                                              |
|                                              |
|                                              |
|                                              |
|                                              |
|                                              |
|                                              |

Ceci n'est pas du tout bon et j'ai réussi à le régler en configurant les *Scope Options* que j'ai décrit plus tôt dans la procédure.

3. Troisième erreur

Pour la dernière erreur, lorsque j'ai voulu déployer une image sur un ordinateur, j'ai eu ce message d'erreur : erreur : Found bitlocker signature in partition /dev/nvme0n1p3 header/ Please disable BITLOCKER before capturing an image. (isBitlockedPartition) args Passed: /dev/nvme0n1p3

J'avais pourtant bien désactivé le Bitlocker dans le panneau de configuration, mais il fallait aussi réalisé ces deux commandes :

```
manage-bde -off C :
```

```
Disable-Bitlocker -MountPoint « C : » [Cette commande permet aussi de voir la progression de la première commande]
```

## PANNETIER Enzo